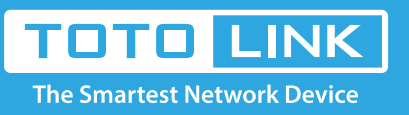

## How to use wireless schedule?

# It is suitable for : N100RE, N150RH, N150RT, N151RT, N200RE, N210RE, N300RT, N301RT , N300RH, N302R Plus, A702R, A850, A3002RU.

#### **Application introduction:**

This router has a built-in real time clock which can update itself manually or automatically by means of Network Time Protocol (NTP). As a result, you can schedule the router to dialup to the Internet at a specified time, so that users can connect to the Internet only during certain hours.

#### STEP-1:

Please login to the web-configuration Interface of the router

### STEP-2: Check Time Zone Setting

Before using schedule function you have to set your time correctly.

2-1. Click System->Time Zone Setting in the sidebar.

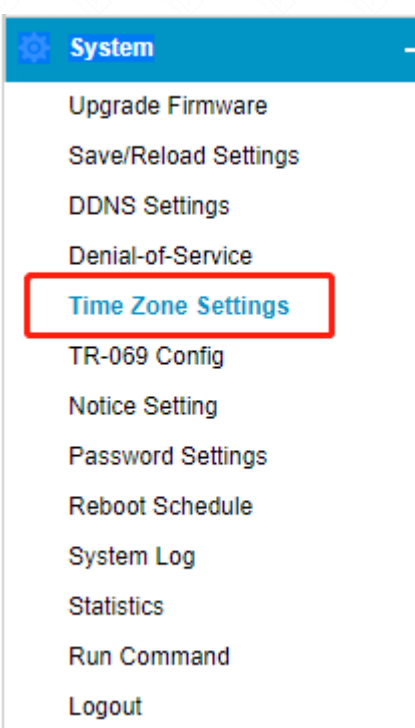

2-2. Enable NTP client update and choose the SNTP server, click Save Changes button for saving changes.

| Time Zone Setting |                                                             |
|-------------------|-------------------------------------------------------------|
| Current Time      | Yr 2018 Mon 9 Day 20 Hr 10 Mn 2 Sec 6                       |
| Time Zone Select  | Get GMT<br>(GMT+08:00)Beijing, Chongging, Hong Kong, Urumaj |
|                   | Enable NTP client update                                    |
|                   | Automatically Adjust Daylight Saving                        |
| SNTP server       | 130.149.17.8 - Europe                                       |

| Apply |  |
|-------|--|
|       |  |

#### **STEP-3: Wireless Schedule Setup**

3-1. Click Wireless->Wireless Schedule

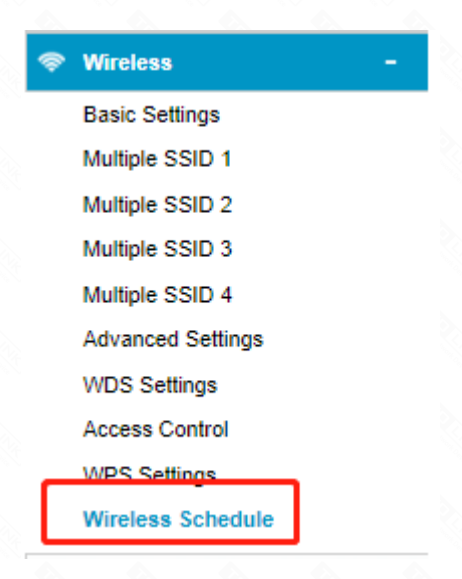

3-2. Enable the schedule at first, in this section, you can setup the specify time so the WiFi will be on during this period.

The picture is a example, and WiFi will be on from eight o' clock to eighteen o'clock on Sunday.

| Wireless | Schedule | Enable 🔻 1                      |                   |
|----------|----------|---------------------------------|-------------------|
| On       | Days     | From                            | То                |
|          | Sun 🔻    | 08 ▼ (h) 00 ▼ (m)               | 18 ▼ (h) 00 ▼ (m) |
|          | Sun 🔻    | 00 <b>v</b> (h) 00 <b>v</b> (m) | 00 ▼ (h) 00 ▼ (m) |
|          | Sun 🔻    | 00 ▼ (h) 00 ▼ (m)               | 00 ▼ (h) 00 ▼ (m) |
|          | Sun 🔻    | 00 ▼ (h) 00 ▼ (m)               | 00 ▼ (h) 00 ▼ (m) |
|          | Sun 🔻    | 00 ▼ (h) 00 ▼ (m)               | 00 ▼ (h) 00 ▼ (m) |
|          | Sun 🔻    | 00 ▼ (h) 00 ▼ (m)               | 00 ▼ (h) 00 ▼ (m) |
|          | Sun 🔻    | 00 ▼ (h) 00 ▼ (m)               | 00 ▼ (h) 00 ▼ (m) |
|          | Sun 🔻    | 00 ▼ (h) 00 ▼ (m)               | 00 ▼ (h) 00 ▼ (m) |
|          | Sun 🔻    | 00 ▼ (h) 00 ▼ (m)               | 00 ▼ (h) 00 ▼ (m) |
|          | Sun 🔻    | 00 <b>v</b> (h) 00 <b>v</b> (m) | 00 ▼ (h) 00 ▼ (m) |

#### Wireless Schedule

3 Refresh